# GUÍA RÁPIDA PARA LA PERSONA LICITADORA

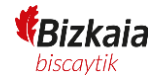

# Índice

| Índice                                                                                      | 2  |
|---------------------------------------------------------------------------------------------|----|
| Presentación de ofertas                                                                     | 4  |
| Notificaciones electrónicas y comunicaciones                                                | 26 |
| Consulta, subsanaciones, requerimientos previos a la adjudicación, aclaraciones y preguntas | 27 |

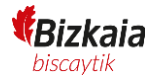

### **MUY IMPORTANTE:**

Es necesario disponer de un certificado electrónico, pudiendo ser tanto físico como jurídico.

En el caso de que sea físico, en el certificado deberá constar el DNI de la persona que presenta la oferta.

En el caso de que sea jurídico (o de representante) en el certificado debe constar, tanto el NIF de la empresa como el DNI de la persona que va a presentar la oferta.

En ambos casos, la persona que realiza la presentación debe tener poderes para contratar. En caso de no tenerlos, se admitirá la presentación de la oferta, pero será la propia Mesa de contratación la que posteriormente decidirá la validez o no de la misma.

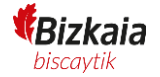

## Presentación de ofertas

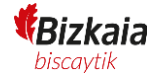

La presentación electrónica de ofertas se realizará accediendo al enlace disponible en la Plataforma Contratación Pública en Euskadi, con el epígrafe, "Dirección web de presentación electrónica" y, además, en el apartado de "Observaciones".

Se observa en la imagen siguiente el enlace disponible descrito:

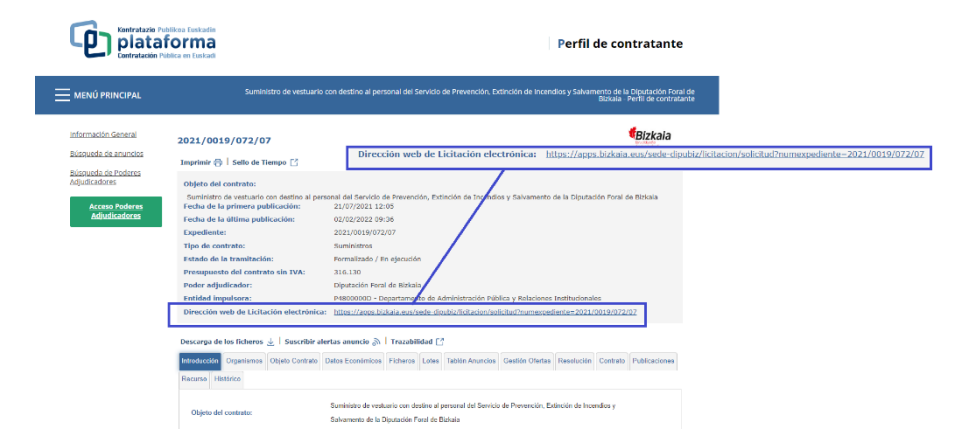

Con el link se accede a la web para la presentación electrónica del organismo.

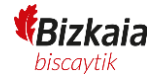

### Identificación electrónica de Euskadi

Lo primero que se muestra en el proceso de presentación de una oferta electrónica es la pantalla para identificarse, es necesaria la identificación para poder continuar con el proceso.

|                      | izenpe<br>Identificación electrónica de Euskadi                       |
|----------------------|-----------------------------------------------------------------------|
| Diputación Foral de  | Bizkala / Bizkalko Foru Aldundia solicita su autenticación.           |
| Seleccione cuál de l | os siguientes medios de identificación desea utilizar:                |
| ВАК                  | DNI/NIE/PASAPORTE y contraseña                                        |
| BAKQ                 | DNI/NIE, contraseña y coordenadas<br>DNI/NIE, contraseña y código SMS |
|                      | Certificados digitales                                                |
| ¿Cómo solicitar B    | akQ?                                                                  |
|                      | Cancelar                                                              |

En esta pantalla se debe seleccionar el certificado que se va a utilizar para firmar la presentación de la oferta. Si selecciona la opción de certificados digitales en el propio navegador se mostrarán los certificados disponibles en el equipo.

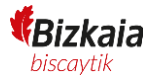

| Seleccionar un certificado<br>Selecciona un certificado para aut | enticar tu identidad en e | idasdes.izenpe.com:8443. | × |
|------------------------------------------------------------------|---------------------------|--------------------------|---|
| Asunto                                                           | Emisor                    | Número de serie          |   |
| EIDAS CERTIFICADO PRUEB                                          | AC FNMT Usuarios          | 424993F0F06119AC61B9CE   |   |
| EIDAS CERTIFICADO PRUEB                                          | AC FNMT Usuarios          | 48E4A5CA3BD115495FA3F8   |   |
| ESPAÑOL ESPAÑOL JUAN                                             | AC Sector Público         | 6C8F8ED49BEC5F047FC6D3   |   |
|                                                                  |                           |                          |   |
| Datos del certificado                                            |                           | Aceptar Cancelar         |   |

MUY IMPORTANTE: Es necesario disponer de un certificado electrónico, pudiendo ser tanto físico como jurídico. En el caso de que sea físico, en el certificado deberá constar el DNI de la persona que presenta la oferta. En el caso de que sea jurídico (o de representante) en el certificado debe constar, tanto el NIF de la empresa como el DNI de la persona que va a presentar la oferta.

En caso de que ya sea representante de alguna entidad se le mostrarán la/s entidad/es que correspondan, donde se debe seleccionar la que corresponda.

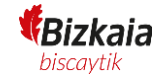

| Utilizamos cookies propias y de terceros<br>Al continuar con la navegación, enten | para mejorar la experiencia de navegación y ofrecer contenidos y servicios de interés.<br>Jemos que se acepta nuestra política de cookies.                                                                                                    |   | ✓ Acepto i × |
|-----------------------------------------------------------------------------------|----------------------------------------------------------------------------------------------------|---|--------------|
| Lic                                                                               | itación Electrónica                                                                                                    | ٠ |              |
| Link<br>Se<br>Ud<br>de                                                            | a / Acceso Acceso al área privada Para acceder al área privada, debe introducir sus credenciales de acceso Acceso ar entidad a representar a parece registrado como representante de varias personas legales (físicas o jurídicas). Por favor, seleccione con cuál de ellas sea trabajar B91586523 AXATON S.L.  DB3377903 EMPRESA PIXEL C0 CG307873 |   |              |

Si no es representante de ninguna entidad se mostrará el formulario para completar los datos requeridos de la propuesta.

En ambos casos, la persona que realiza la presentación debe tener poderes para contratar. En caso de no tenerlos, la Plataforma admitirá la presentación de la oferta, pero será la propia Mesa de contratación la que posteriormente decidirá la validez o no de la misma.

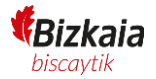

### Inscripción

A continuación, comenzará el proceso de inscripción. Se muestra la pantalla de identificación donde se deben completar los datos identificativos y de contacto de su propuesta (los datos con asteriscos son obligatorios):

| Empresa Licitadora DEM                                                                                    | 0                                                                                                    |                                             | ● Guillermo Ricoy ▼ ③ ▼ |
|----------------------------------------------------------------------------------------------------|----------------------------------------------------------------------------------------------------|---------------------------------------------|-------------------------|
| 2023/0009/074/03<br>i Información<br>× Salir de la oferta                                                 | Inicio / Convocatorias / Convocatoria / Nueva prop<br>Identificación<br>Datos identificativos y de contacto de su p | puesta<br>propuesta.                        |                         |
| <ol> <li>Inscripción</li> <li>Datos de identificación</li> <li>Contraseña</li> <li>Elaboración</li> </ol> | <ul> <li>Modalidad</li> <li>PERSONA JURÍDICA</li> <li>PERSONA FÍSICA</li> <li>COOPERACIÓN</li> </ul>                |                                             |                         |
| <ol> <li>Revisión y cierre</li> <li>Presentación</li> <li>Resultado</li> </ol>                            | DOCUMENTO<br>CIF<br>A60655289<br>TIPO DE EMPRESA *                                                                  | NOMBRE *     Empresa Licitado               | ora DEMO                |
|                                                                                                    | Pequeña  Añadir representante  NOMBRE COMPLETO  GR 99999999R  Guillermo Ricov                                       | CORREO ELECTRÓNICO<br>g.ricoy@pixelware.com | FIRMANTE                |

Después se deberá seleccionar el tipo de persona que va a presentar la oferta:

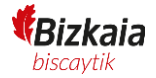

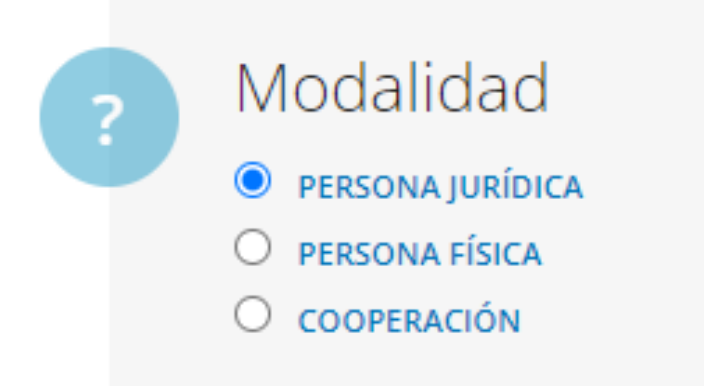

A continuación, se solicitarán los datos de contacto, según la modalidad elegida se solicitarán unos datos u otros.

| OCUMENTO        | NOMBRE *                |
|-----------------|-------------------------|
| CIF ~           | Empresa Licitadora DEMO |
| A60655289       |                         |
| PO DE EMPRESA * |                         |
| Pequeña 🗸       |                         |

| 요 Añadir rep                                                                                                    | presentante                                                                                                    |                                                                                                    |                                                                                                    |
|----------------------------------------------------------------------------------------------------|----------------------------------------------------------------------------------------------------|----------------------------------------------------------------------------------------------------|----------------------------------------------------------------------------------------------------|
|                                                                                                    | NOMBRE COMPLETO                                                                                                    | CORREO ELECTRÓNICO                                                                                                    | FIRMANTE                                                                                                    |
| GR                                                                                                    | 99999999R<br>Guillermo Ricoy                                                                                                    | g.ricoy@pixelware.com                                                                                                    |                                                                                                    |
| Los datos c<br>en cuenta c<br>ofertas.                                                                                      | el Representante deberán (<br>que los documentos anexos                                                                                                 | coincidir con los del certificado que vay<br>en la presentación deberán ir firmado                                                                | a a utilizar para realizar la presentación. Tenga<br>s por las personas con poderes para presentar                                                                          |
|                                                                                                    |                                                                                                    |                                                                                                    |                                                                                                    |
| AVISO IMP<br>certificado/<br>(inscripción                                                                                   | DRTANTE: Los datos de tod<br>s electrónico/s que se vaya/<br>, cierre y presentación de la                                                              | os los representantes firmantes añadi<br>n a utilizar para firmar la oferta, y debe<br>oferta).                                                   | dos deben coincidir con los del/de los<br>erán estar disponibles durante todo el proceso                                                                                    |
| AVISO IMP<br>certificado/<br>(inscripciór<br>Datos de                                                                       | DRTANTE: Los datos de tod<br>s electrónico/s que se vaya/<br>, cierre y presentación de la<br>e contacto                                                | os los representantes firmantes añadi<br>n a utilizar para firmar la oferta, y deb<br>oferta).                                                    | dos deben coincidir con los del/de los<br>erán estar disponibles durante todo el proceso                                                                                    |
| AVISO IMP<br>certificado/<br>(inscripciór<br>Datos de<br>País *                                                             | DRTANTE: Los datos de tod<br>s electrónico/s que se vaya/<br>, cierre y presentación de la<br>e contacto                                                | os los representantes firmantes añadi<br>n a utilizar para firmar la oferta, y debo<br>oferta).<br>PROVINCIA *<br>Madrid                          | dos deben coincidir con los del/de los<br>erán estar disponibles durante todo el proceso<br>POBLACIÓN *<br>Madrid                                                           |
| AVISO IMP<br>certificado/<br>(inscripciór<br>Datos de<br>País *<br>España                                                   | DRTANTE: Los datos de tod<br>s electrónico/s que se vaya/<br>, cierre y presentación de la<br>e contacto                                                | os los representantes firmantes añadi<br>n a utilizar para firmar la oferta, y debo<br>oferta).<br>PROVINCIA *<br>Madrid                          | dos deben coincidir con los del/de los<br>erán estar disponibles durante todo el proceso<br>POBLACIÓN *<br>Madrid<br>cp *                                                   |
| AVISO IMP<br>certificado/<br>(inscripciór<br>Datos de<br>País *<br>España<br>DOMICILIO SOCIAI<br>Calle de Eje               | DRTANTE: Los datos de tod<br>s electrónico/s que se vaya/<br>, cierre y presentación de la<br>e contacto<br>*<br>*<br>mplo, Madrid (Madrid), Esp        | os los representantes firmantes añadi<br>n a utilizar para firmar la oferta, y debr<br>oferta).<br>PROVINCIA *<br>Madrid                          | <ul> <li>dos deben coincidir con los del/de los erán estar disponibles durante todo el proceso</li> <li>POBLACIÓN *</li> <li>Madrid</li> <li>CP *</li> <li>28034</li> </ul> |
| AVISO IMP<br>certificado/<br>(inscripciór<br>Datos de<br>País *<br>España<br>DomiciLio Social<br>Calle de Eje<br>TELÉFONO * | DRTANTE: Los datos de tod<br>s electrónico/s que se vaya/<br>, cierre y presentación de la<br>e contacto<br>*<br>*<br>mplo, Madrid (Madrid), Esp<br>FAX | os los representantes firmantes añadi<br>n a utilizar para firmar la oferta, y debo<br>oferta).<br>PROVINCIA *<br>Madrid<br>Daña<br>CORREO ELECTR | dos deben coincidir con los del/de los erán estar disponibles durante todo el proceso<br>Madrid<br>cp *<br>28034                                                            |

Los campos marcados con un asterisco rojo son campos obligatorios que es obligado cumplimentar para la inscripción de la propuesta.

Es obligatorio indicar también un representante, se añade pulsando el botón "Añadir representante".

### Añadir representante

Se muestra el formulario para completar los datos de la persona representante:

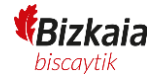

| DOCUMENTO            |                 |                 | SEXO             |          |
|----------------------|-----------------|-----------------|------------------|----------|
| Tipo documento       |                 | ~               | Sexo             |          |
| Documento            |                 |                 |                  |          |
| NOMBRE *             | PRIMER APELLIDO | *               | SEGUNDO          | APELLIDO |
| Nombre               | Primer ape      | llido           | Segundo apellido |          |
| CORREO ELECTRÓNICO * |                 |                 |                  |          |
| Correo electrónico   |                 |                 |                  |          |
| CARGO                |                 | CAPACIDAD DE FI |                  |          |
| Cargo                |                 |                 |                  |          |
| reléfono *           | TELÉF           | ONO (2)         |                  | FAX      |
| Teléfono             | Те              | léfono (2)      |                  | FAX      |

Los datos del Representante deberán coincidir con los del certificado que vaya a utilizar para realizar la presentación. Tenga en cuenta que los documentos anexos en la presentación deberán ir firmados por las personas con poderes para presentar ofertas.

**AVISO IMPORTANTE**: Los datos de todas las personas representantes firmantes añadidos deben coincidir con los del/los certificado/s electrónico/s que se vaya/n a utilizar para firmar la oferta, y deberán estar disponibles durante todo el proceso (inscripción, cierre y presentación de la oferta).

Una vez completados los datos mínimos requeridos se confirma con Guardar y el representante queda indicado en el formulario:

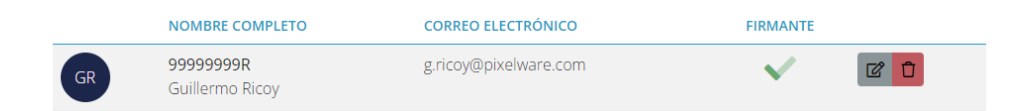

Si se requiere este se puede eliminar o modificar mediante los botones de la parte derecha de la persona representante.

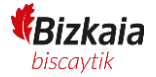

Una vez completada toda la información, al pulsar "Siguiente" se realizará la inscripción de la persona licitadora en la licitación del expediente.

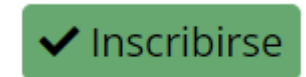

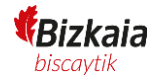

### Contraseña (Clave personal del cifrado).

Con la finalidad de garantizar la privacidad de su oferta, debe indicar una contraseña personal de cifrado, la cual se utilizará para encriptar, en su propio ordenador, toda la información introducida en los formularios de su propuesta (datos y documentos).

Esta contraseña nunca se enviará a los servidores de la plataforma de licitación, manteniéndose en su navegador durante su sesión de trabajo y eliminándose automáticamente una vez ésta concluya.

La contraseña es única por cada oferta que comience a elaborar, y es imprescindible que la recuerde, el olvido de la contraseña implicará que no pueda acceder a la información previa introducida o al envío de su propuesta.

Si olvidase su contraseña, deberá comenzar una nueva propuesta desde el principio, creando una nueva clave de cifrado.

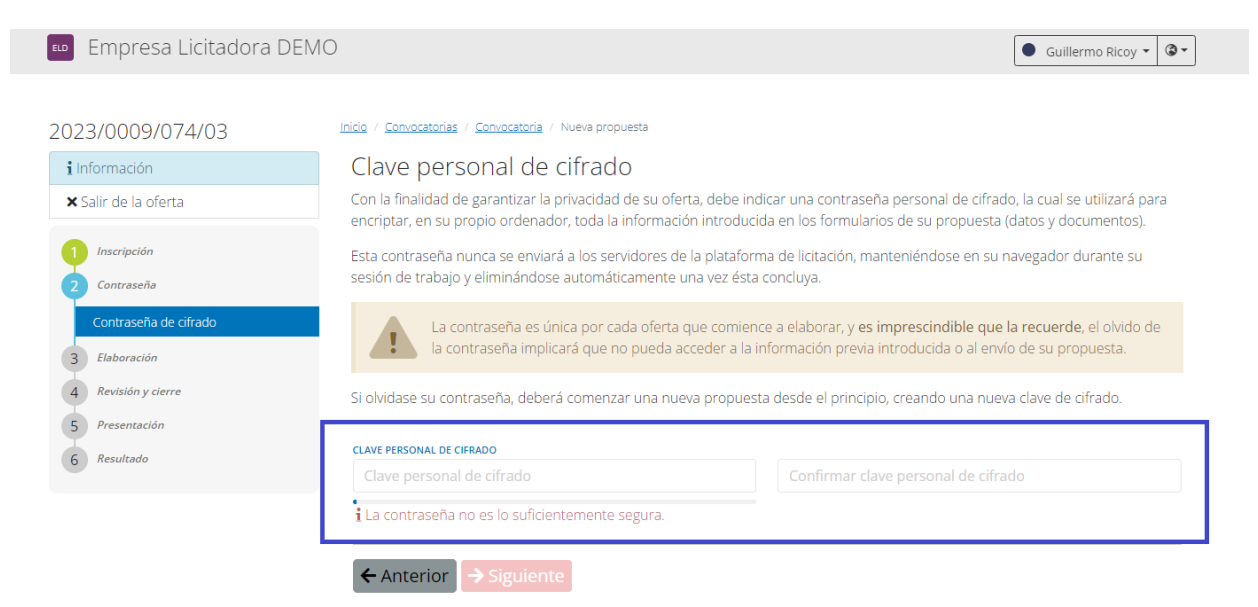

### Elaboración.

Una vez realizada la inscripción de la persona licitadora para ese expediente e indicada la clave de seguridad, se mostrará la ventana en la que se puede ir añadiendo la información y los documentos solicitados para cada criterio.

| 2023/0009/074/03                                                               | Inicio / <u>Convocatorias</u> / <u>Convocatoria</u> / Nueva propuesta                                                                  |                         |
|--------------------------------------------------------------------------------|----------------------------------------------------------------------------------------------------|-------------------------|
| i Información                                                                  | 🖂 Sobre A: documentación administrativa                                                                                                |                         |
| × Salir de la oferta                                                           | Apovo 2                                                                                                    | *                       |
| 1 Inscripción<br>2 Contraseña                                                  | ANEXO Z<br>Declaración responsable de los datos identificativos de la empresa licitadora y del cumplimiento de los requisitos para con | Obligatorio<br>ntratar. |
| 3 Elaboración<br>Sobre A: documentación administrativa                         | Adjuntar documento ot                                                                                                    | *<br>oligatorio         |
| Anexo 2 🔆<br>Sobre C: Criterios NO cuantificables automátic.                   | Seleccionar archivo                                                                                                    |                         |
| <ul> <li>Sobre B: criterios cuantificables<br/>automáticamente</li> </ul>      | ← Anterior → Siguiente                                                                                                    |                         |
| <ol> <li>Revisión y cierre</li> <li>Presentación</li> <li>Resultado</li> </ol> |                                                                                                    |                         |

Pulsando en los diferentes valores de la parte izquierda podemos acceder directamente a las secciones o diferentes criterios del expediente.

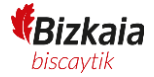

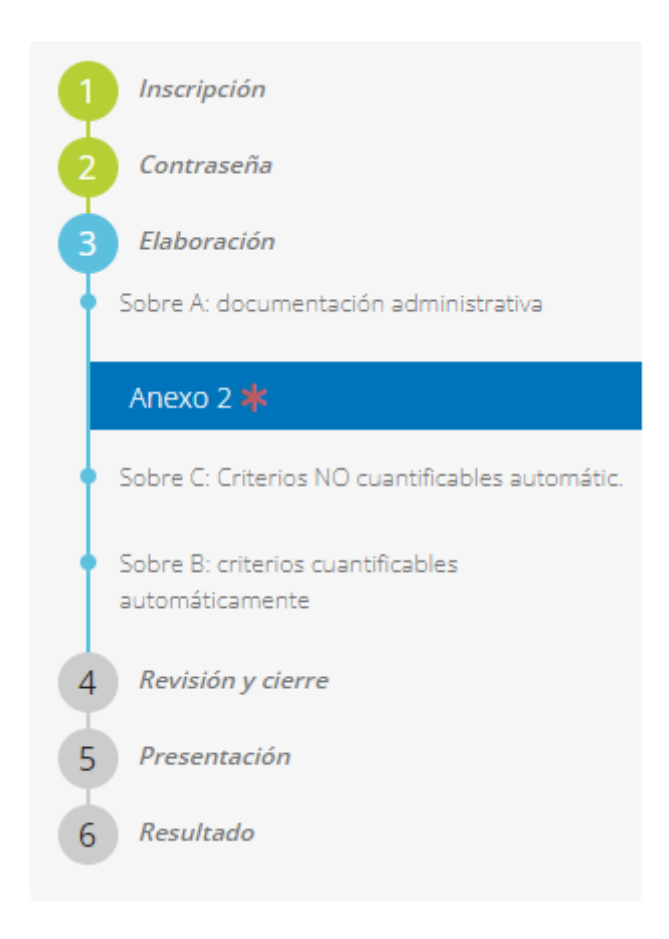

Los documentos de las propuestas se adjuntan haciendo click sobre "Seleccionar Archivo".

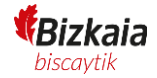

| uputution forur                                                     |                                           | 💿 Abrir                       |                                                                                                    |                       |                           |
|---------------------------------------------------------------------|-------------------------------------------|-------------------------------|----------------------------------------------------------------------------------------------------|-----------------------|---------------------------|
| Empresa Licitadora DEM                                              | 10                                        | ← → ×  🖡 > Este               | e equipo > Acer (C:) > Pixelware > Documentos de Prueba                                                                                                    | ✓ ່ຽ ,> Bi            | uscar en Documentos de P. |
| Empresa Licitadora Deiv                                             | 10                                        | Organizar 👻 Nueva car         | rpeta                                                                                                    |                       | == <b>-</b>               |
|                                                                     |                                           | 🚺 Modelos CSV 🔥               | Nombre                                                                                                    | Fecha de modificación | Тіро                      |
|                                                                     |                                           | Modelos CSV                   | 🛃 Aclaración.pdf                                                                                                    | 21/06/2018 13:27      | Documento Ado             |
| 2023/0009/0/4/03                                                    | Inicio / Convocatorias / Convocatoria / P | 🐯 Dropbox                     | 🛃 Acta de la mesa.pdf                                                                                                    | 21/06/2018 13:27      | Documento Ado             |
| • 1= 5= ================================                            | Sobre A: documentación                    | Esta anuira                   | Acuerdo de Aprobación de Pliegos.pdf                                                                                                    | 03/11/2017 15:09      | Documento Ado             |
| 1 Información                                                       | Sobre A. documentación                    | S Este equipo                 | Anexos al pliego de contratación.pdf                                                                                                    | 21/01/2020 16:38      | Documento Ado             |
| × Salir de la oferta                                                |                                           | <ul> <li>Descargas</li> </ul> | Autorización de la contratacion.pdf                                                                                                    | 20/01/2020 11:06      | Documento Ado             |
| so balli de la orerta                                               | Anevo 2                                   | Documentos                    | Calidad oferta tecnica.pdf                                                                                                    | 03/11/2017 13:57      | Documento Ado             |
|                                                                     | ALIENO Z                                  | Escritorio                    | Contrato a firmar.pdf                                                                                                    | 29/09/2016 11:56      | Documento Ado             |
| 1 Inscripción                                                       | Declaración responsable de los d          | Imágenes                      | Contrato firmado.pdr                                                                                                    | 21/00/2018 13:22      | Documento Ado             |
| T                                                                   | Declaración responsable de los da         | 👌 Música                      | Contrate ndf                                                                                                    | 21/06/2018 13:22      | Documento Ado             |
| Datos de identificación                                             |                                           | Objetos 3D                    | Criterios de adjudicación ndf                                                                                                    | 21/00/2010 15:22      | Documento Ado             |
|                                                                     | Adjuntar documento                        | Vídeos                        | Enceros de dejudicación par     Enceros de dejudicación par     Enceros de dejudicación de dejudicación par     Enceros de dejudicación par     Enceros de dejudicación par     Enceros de dejudicación par     Enceros de dejudicación par     Enceros de dejudicación de dejudicación par     Enceros de dejudicación de dejudicación par     Enceros de dejudicación de dejudicación de dejudicación de dejudicación de dejudicación de dejudicación de dejudicación de dejudicación de dejudicación de dejudicación de dejudicación de dejudicación de dejudicación de dejudicación d | 21/06/2018 13:21      | Documento Ado             |
| Contrasena                                                          | Aujuntar documento                        | Acer (C:)                     | Decreto.pdf                                                                                                    | 21/09/2018 11:49      | Documento Ado             |
|                                                                     |                                           | Shares (\\PWFILI              | DEUC.pdf                                                                                                    | 21/06/2018 13:22      | Documento Ado             |
| Sobre A: documentación administrativa                               | Seleccionar archivo                       | 🔹 Red 🗸 🗸                     | Documento Contestacion ndf                                                                                                    | 21/0E/2010 12:25      | Decumente Ade             |
|                                                                     |                                           | Nomb                          | re:                                                                                                    | √ Todos I             | os archivos (*.*) 🗸       |
| Anexo 2 🗰                                                           |                                           |                               |                                                                                                    | A                     | brir Cancelar             |
| <ul> <li>Sobre C: Criterios NO cuantificables automátic.</li> </ul> |                                           |                               |                                                                                                    |                       |                           |
|                                                                     |                                           |                               |                                                                                                    |                       |                           |
| Sobre B: criterios cuantificables                                   |                                           |                               |                                                                                                    |                       |                           |
| automáticamente                                                     |                                           |                               |                                                                                                    |                       |                           |
|                                                                     |                                           |                               |                                                                                                    |                       |                           |
| 4 Revisión y cierre                                                 |                                           |                               |                                                                                                    |                       |                           |
|                                                                     |                                           |                               |                                                                                                    |                       |                           |
| 5 Presentacion                                                      |                                           |                               |                                                                                                    |                       |                           |
|                                                                     |                                           |                               |                                                                                                    |                       |                           |

Con los botones de "Siguiente" y "Anterior" nos permitirán movernos entre los criterios del expediente:

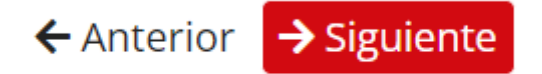

Se seguirán todos los pasos solicitados en los diferentes lotes y tipo de documentación solicitada.

Cabe recordar, que el cifrado se realiza en origen y en ningún momento se podrá consultar el contenido de la oferta hasta la apertura de sobres en la celebración de las mesas de contratación correspondientes.

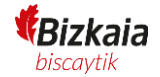

### Confirmación.

Se muestra un resumen de los principales datos de la propuesta donde se podrá revisar si los datos son correctos antes de continuar.

| 2023/0009/074/03     | Inicio / Convocatorias / Con                          | vocatoria / Nueva pr         | opuesta                                           |                                                     |                    |
|----------------------|-------------------------------------------------------|------------------------------|---------------------------------------------------|-----------------------------------------------------|--------------------|
| i Información        | Revisión y ci                                         | erre                         |                                                   |                                                     |                    |
| ¥ Salir de la oferta | A continuación, se m                                  | uestra un resume             | en de la propuesta que va a p                     | resentar, asegúrese que los datos son co            | rrectos antes de   |
| 1 Inscripción        | continuar.                                            |                              |                                                   |                                                     |                    |
| 2 Contraseña         | washer to de                                          | 2023/0009/                   | 074/03                                            |                                                     |                    |
| 3 Elaboración        |                                                       | Expediente contr             | atación DEMO 0303 I                               |                                                     |                    |
| 4 Revisión y cierre  | - 11 -                                                |                              |                                                   |                                                     |                    |
| Confirmación         | Datos de la inso                                      | ripción                      |                                                   |                                                     |                    |
| 5 Presentación       | S2658464I(CIF                                         | )                            |                                                   | TIPO DEL SOLICITANTE                                |                    |
| 6 Resultado          | Empresa Licita                                        | dora DEMO 2                  |                                                   | Persona Jurídica                                    |                    |
|                      | Calle de Ejemplo, Madr<br>España                      | id (Madrid),                 | ср<br>28034                                       | correo ELECTRÓNICO<br>g.ricoy@pixelware.com         |                    |
|                      | PAÍS                                                  | PROVINCIA                    | POBLACIÓN                                         | TELÉFONO                                            | FAX                |
|                      | Espana                                                | VidOfiO                      | Madrid                                            | 60000000                                            |                    |
|                      | Representantes                                        | ,<br>,                       | C1050                                             | contro el remóluco                                  | FIRMANYE           |
|                      | GR Guillermo                                          | Ricoy                        | CARGO                                             | g.ricoy@pixelware.com                               | FIRMANTE           |
|                      | Sobre A<br>Anexo 2<br>Declaración respo<br>contratar. | A: docume                    | entación adminis<br>tos identificativos de la emp | strativa<br>resa licitadora y del cumplimiento de l | os requisitos para |
|                      | ADJUNTAR DOCUME                                       | NTO                          |                                                   |                                                     |                    |
|                      | Anexos al plie                                        | go de contratacio            | ón.pdf                                            |                                                     | \$*                |
|                      | Sobre C                                               | C: Criterios                 | s NO cuantificab                                  | les automátic.                                      |                    |
|                      | 01. Oferta te<br>Memoria técnica o                    | écnica<br>lescriptiva        |                                                   |                                                     |                    |
|                      | ADJUNTE LOS DOCU<br>Oferta Técnica                    | <mark>ментоs</mark><br>a.pdf |                                                   |                                                     | \$\$*              |
|                      | Sobre E                                               | 3: criterios                 | cuantificables a                                  | automáticamente                                     |                    |
|                      | 21b. Precio<br>Precio (cálculo ext                    | (cálculo ext<br>erno)        | erno)                                             |                                                     |                    |

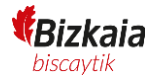

| Ofer | rta economica.pdf                                                                                                    | <b>\$</b> ~                             |
|------|----------------------------------------------------------------------------------------------------|-----------------------------------------|
|      |                                                                                                    |                                         |
|      |                                                                                                    |                                         |
|      |                                                                                                    |                                         |
|      | Cile información e construir a continúe a la sincinete terra conservadora la conservatorión. En est                                                                                                    |                                         |
|      | si la información es correcta, continue a la siguiente tarea para proceder a la presentación. En est<br>proceder al cierre de su oferta. Esto implica que toda la información proporcionada se va a cifrar. | e momenito se va a<br>asegurando que su |
|      | contanido no podrá car laído basta el momento estipulado en el proceso de lisitación                                                                                                    | asegurarido que su                      |

Si la información es correcta, continúe a la siguiente tarea para proceder a la presentación. En este momento se va a proceder al cierre de su oferta. Esto implica que toda la información proporcionada se va a cifrar, asegurando que su contenido no podrá ser leído hasta el momento estipulado en el proceso de licitación.

En caso de que todo este correcto se continúa con la presentación con el botón "Siguiente".

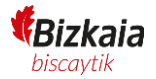

#### Presentación

Esta opción es la que realmente realiza la presentación ante el poder adjudicador, enviando el fichero creado al cerrar la oferta.

Se va a realizar la presentación de la oferta. A partir de este momento no se podrán realizar modificaciones en los datos de su presentación.

Al finalizar se le devolverá un justificante confirmando que la operación ha sido completada con éxito.

Antes de la presentación de la oferta se debe firmar electrónicamente la propuesta:

| 0 | Lista de firmantes:                                                                                                    |                 |  |  |  |  |  |
|---|----------------------------------------------------------------------------------------------------|-----------------|--|--|--|--|--|
|   | REPRESENTANTE                                                                                                    | FIRMA REALIZADA |  |  |  |  |  |
|   | 99999999R<br>Guillermo Ricoy                                                                                                    | X               |  |  |  |  |  |
|   | Para realizar el registro debe firmar electrónicamente, como medio de acreditación de la expresión de su<br>voluntad y consentimiento. Para ello es necesario tener instalado el componente de firma "Id@zki" que podrá<br>descargar en el siguiente enlace: Intace a Id@zki Co<br>Firmar Timar |                 |  |  |  |  |  |

Para la firma de la oferta se requiere tener instalada la aplicación Id@zki, en la propia pantalla se muestra un enlace por si es necesario su instalación.

Pulsando "Firmar" se muestra la aplicación de Id@zki donde se debe seleccionar el certificado. Recuerde que el certificado seleccionado debe coincidir con el indicado en la persona representante.

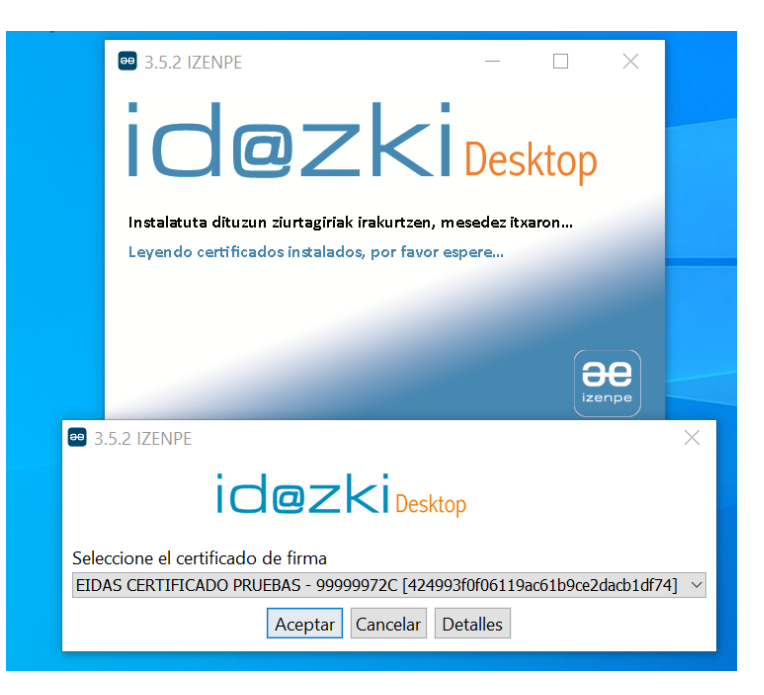

En caso de que la firma se realice correctamente se indicara en el formulario y se habilitará el botón para la presentación de la oferta.

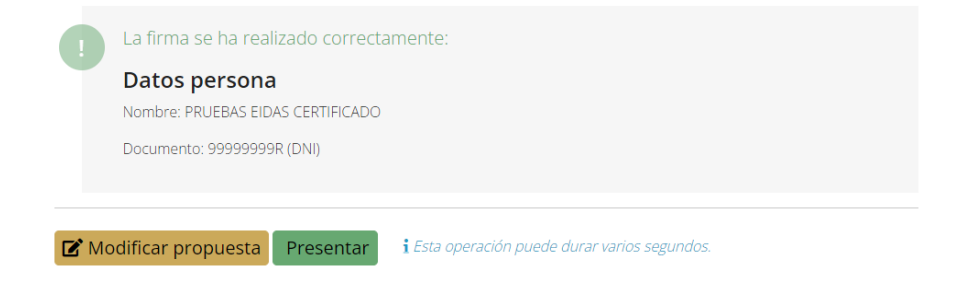

Si es necesario se puede eliminar la firma realizada con el botón de "Eliminar firmas".

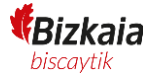

| Lista de firmantes:                                                                                                    |                                                                                                    |
|----------------------------------------------------------------------------------------------------|----------------------------------------------------------------------------------------------------|
| REPRESENTANTE                                                                                                    | FIRMA REALIZADA                                                                                                    |
| 999999998<br>Guillermo Ricoy                                                                                                    | $\checkmark$                                                                                                    |
| Para realizar el registro debe firmar elect<br>voluntad y consentimiento. Para ello es n<br>descargar en el ciguiente enlaco:<br>Firmar Eliminar firmas | trónicamente, como medio de acreditación de la expresión de su<br>necesario tener instalado el componente de firma "ld@zki" que poc<br>netesti tra |

Pulsando sobre "Presentar" se completa el proceso y se presenta la oferta electrónica.

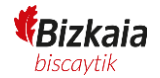

### Resultado

Si la oferta se presenta correctamente el aplicativo le informará con una pantalla similar a esta:

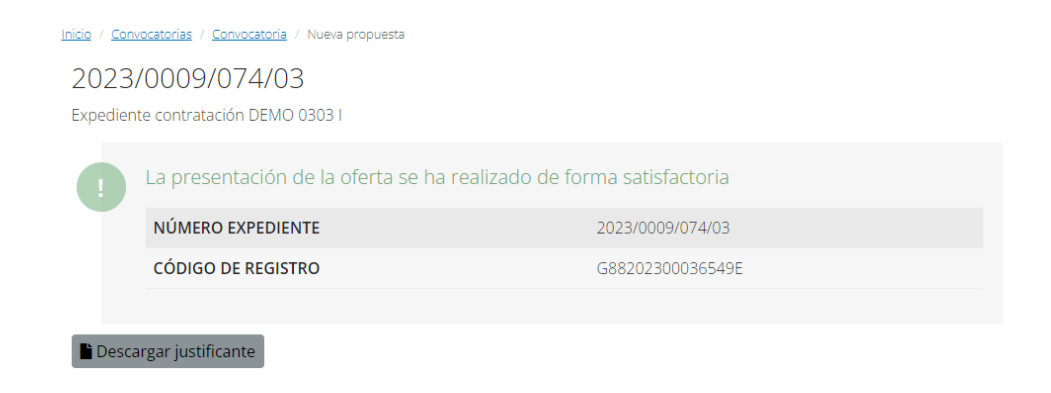

Permite obtener un justificante de la presentación de la oferta que se ha llevado a cabo haciendo click sobre el botón "Descargar justificante".

🖹 Descargar justificante

### Nueva presentación

En caso de que se requiera presentar una nueva oferta se debe hacer accediendo a la parte privada de la persona licitadora desde la Sede Electrónica del poder adjudicador.

Una vez dentro de la sede como la persona licitadora que presento la propuesta, en la sección de Licitaciones se muestran las licitaciones tanto En plazo, como En Evaluación como Resueltos (recuerde que para poder presentar una nueva oferta el expediente debe estar en plazo de presentación).

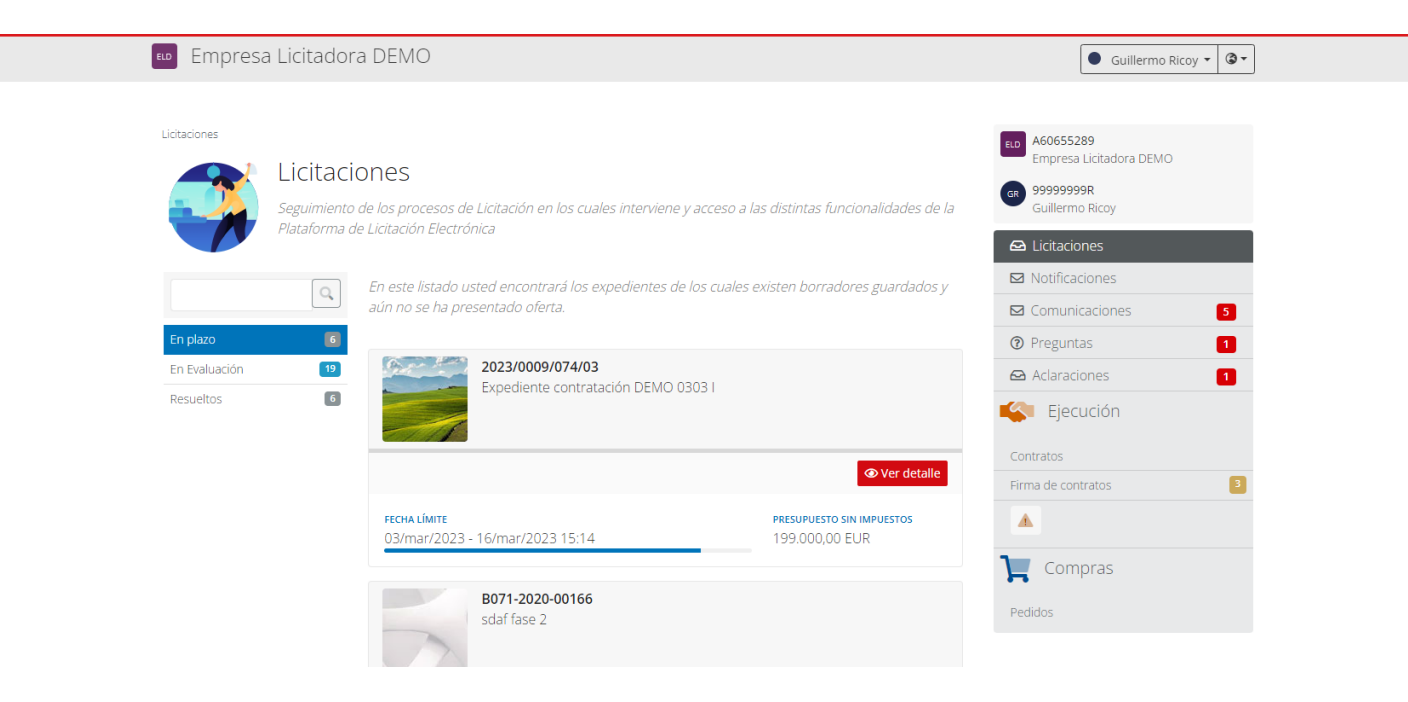

Aquí encontramos el expediente al que se ha hecho la presentación, pulsando en "Ver detalle" se puede además de presentar una nueva propuesta, revisar el resto de los datos de la presentación y del expediente.

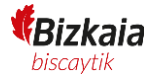

| Empresa Licitadora DEMO                                                                                                    | Guillermo Ricoy 👻 🕲 🕻                                                      |
|----------------------------------------------------------------------------------------------------|----------------------------------------------------------------------------|
| Inicio / Cargata garsonal / Oferta<br>2023/0009/074/03<br>Expediente contratación DEMO 0303 (                                                                                                    | CO A60655289<br>Empresa Licitadora DEMO<br>Co 99999999R<br>Guillermo Ricoy |
| Expediente contratación DEMO 0303 I<br>Q Estado: Publicado                                                                                                    | Licitaciones     Notificaciones                                            |
| FECHA LÍMITE                                                                                                    | Comunicaciones 5                                                           |
| ÓRGANO DE CONTRATACIÓN                                                                                                    | Aclaraciones 1                                                             |
| Diputación Foral de Bizkaia Cost Diputado Foral de Acción Social - Departamento de Acción Social                                                                                                    | Contratos                                                                  |
| Forma de presentación                                                                                                    | Firma de contratos                                                         |
| Verificar requisitos técnicos                                                                                                    | Compras                                                                    |
| Online<br>La presentación de la oferta se realizará en el navegador, necesitará disponer de los componentes necesarios para poder firmar su<br>oferta electrónica.                                              | Pedidos                                                                    |
| Presentar una nueva oferta Restricciones                                                                                                    |                                                                            |
| i<br>Es importante que lea detenidamente las restricciones establecidas en la presentación de ofertas.                                                                                                    |                                                                            |
| i<br>Independientemente que la oferta se presente desde el navegador, esta será encriptada en su máquina antes de su envío,<br>garantizando la confidencialidad de la misma hasta el acto de apertura del sobre |                                                                            |

Para presentar una nueva propuesta, hay que pulsar sobre "Presentar una nueva oferta" y hay que seguir los pasos que van indicando, similares a los de la presentación inicial.

No es posible modificar una oferta que ya ha sido presentada.

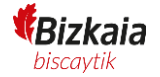

## Notificaciones electrónicas y comunicaciones

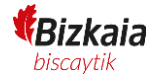

## <u>Consulta, subsanaciones, requerimientos previos a la</u> <u>adjudicación, aclaraciones y preguntas</u>

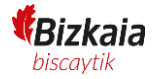

El proceso para acceder al resto de opciones disponibles (subsanaciones, aclaraciones, preguntas, etc.) es el siguiente:

- 1. Acceder a la parte privada de la persona licitadora.
- 2. Autenticarse en esta parte desde la opción "Acceso privado" de la esquina superior derecha y, a continuación, acceder mediante un certificado electrónico válido o mediante contraseña, previo registro. Para poder registrarse es imprescindible haber accedido antes con un certificado electrónico:

| 🗅 Acceso pri                    |
|---------------------------------|
|                                 |
|                                 |
|                                 |
|                                 |
|                                 |
| e acceso                        |
|                                 |
|                                 |
|                                 |
|                                 |
|                                 |
| i Opcional para personas física |
| i Opcional para personas física |
|                                 |

3. Una vez dentro se muestra el listado de los expedientes en los que la persona licitadora ha realizado alguna tramitación.

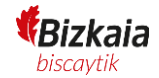

| <b>■</b> Empresa | a Licitadora DEMO 2                                                                                                    | ● Guillermo Ricoy ▼ ③▼                                                                                                    |
|------------------|----------------------------------------------------------------------------------------------------|----------------------------------------------------------------------------------------------------|
| Licitaciones     | Licitaciones<br>Seguimiento de los procesos de Licitación en los cuales interviene y acceso a las distintas funcionalidades de la<br>Plataforma de Licitación Electrónica<br>En este listado usted encontrará los expedientes a los que ha realizado inscripción o presentado<br>oferta y están en curso por el organismo. | <ul> <li>S2658464I<br/>Empresa Licitadora DEMO 2</li> <li>99999999R<br/>Guillermo Ricoy</li> <li>Licitaciones</li> <li>Notificaciones</li> <li>Comunicaciones</li> </ul> |
| En Evaluación    | 2023/0009/074/03         Expediente contratación DEMO 0303 I                                                                                                    | <ul> <li>Preguntas</li> <li>Aclaraciones</li> <li>Ejecución</li> <li>Contratos</li> <li>Firma de contratos</li> </ul>                                                    |
|                  | FECHA LÍMITE         PRESUPUESTO SIN IMPUESTOS           03/mar/2023 - 15/mar/2023 08:00         199.000,00 EUR                                                                                                    | Compras                                                                                                    |

Pedidos

### Consulta

Pulsando en "Ver detalle" de alguno de los expedientes que se muestran se accede a la informacion detallada del expediente. Desde aquí se podrá realizar la consulta de información y el resto de tramites comentados en esta sección.

| <u>iicio</u> / <u>Carpeta personal</u> / Oferta                                                                   |                                                                                                    | ELD \$26584641                  |  |
|----------------------------------------------------------------------------------------------------|----------------------------------------------------------------------------------------------------|---------------------------------|--|
| 2023/0009/074/03                                                                                                  |                                                                                                    | Empresa Licitadora DEMO 2       |  |
| Expediente contratación DEMO 03                                                                                   | 03                                                                                                    | GR 99999999R<br>Guillermo Ricoy |  |
| Expediente contratación DEMO 03                                                                                   | 13 1                                                                                                    | 🗠 Licitaciones                  |  |
| Q Estado: Evaluación                                                                                              |                                                                                                    | ☑ Notificaciones                |  |
|                                                                                                    |                                                                                                    | ☑ Comunicaciones                |  |
| NTIDAD                                                                                                    | ORGANO DE CONTRATACIÓN<br>Diputado Foral de Acción Social - Departamento de                                                                     | Preguntas                       |  |
|                                                                                                    | Acción Social                                                                                                    | 🗠 Aclaraciones                  |  |
| Gestión Licitación Inscripción Oferta Pr                                                                          | eguntas Notificaciones Documentos Anuncios                                                                                                    | Katalah Ejecución               |  |
| Documentación aportada                                                                                            |                                                                                                    | Contratos                       |  |
| Importante, esta sección debe ser utilizada para prese                                                            | ntar la documentación adicional requerida por el órgano de                                                                                      | Firma de contratos              |  |
| contratación, como, por ejemplo, los requerimientos de<br>no se debe utilizar para presentar ofertas, realizar su | : documentación en la adjudicación y formalización del contrato, <b>pero</b><br>osanaciones, enviar mejoras en procedimientos con negociación o |                                 |  |
| contestar a requerimientos de aclaración sobre su pr<br>específicas dentro de la plataforma.                      | opuesta, ya que estos tipos de presentación tienen sus secciones                                                                                | Compras                         |  |
| Acceso a la documentación aportada                                                                                |                                                                                                    | Pedidos                         |  |
| Acceso a la documentación aportada                                                                                |                                                                                                    |                                 |  |

Navegando por las diferentes pestañas tendremos acceso a la distinta información que se dispone del expediente.

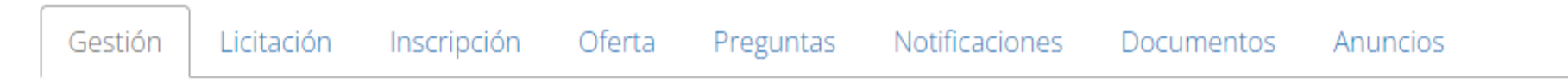

Si es necesario desde la pestaña de "Inscripción" se pueden consultar y modificar los datos de la inscripción, no de la oferta.

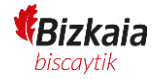

| Gestión Licitación Inscripción                                                                                                 | Oferta | Preguntas                  | Acción Social<br>Notificaciones | Documentos                                                 | Anuncios                                    |
|----------------------------------------------------------------------------------------------------|--------|----------------------------|---------------------------------|------------------------------------------------------------|---------------------------------------------|
| ELD S26584641 (CIF)<br>Empresa Licitadora DEMO 2                                                                               | 2      |                            |                                 | <b>тіро D</b><br>Perso                                     | <mark>el solicitante</mark><br>ona Jurídica |
|                                                                                                    |        |                            |                                 | ピ Mod                                                      | ficar datos de inscripción                  |
| DOMICILIO SOCIAL<br>Calle de Ejemplo, Madrid (Madrid), Españ<br>País TELÉFONO<br>España 60000000<br>Tipo de empresa<br>Pequeña | a      | POBLACIÓN<br>Madrid<br>FAX |                                 | PROVINCIA<br>Madrid<br>correo electróni<br>g.ricoy@pixelwa | cP<br>28034<br>co<br>are.com                |
| Representantes                                                                                                    |        |                            |                                 |                                                            |                                             |
| GR 99999999R<br>Guillermo Ricoy<br>g.ricoy@pixelware.com                                                                       |        |                            | Firmante                        | <b>Estado</b><br>Activada                                  | 6                                           |

En la pestaña de "Oferta" se puede consultar la información de la oferta, esta no puede ser modificada y se irá mostrando según se vaya realizando la apertura, es decir, la información de las propuestas esta encriptada y nadie puede tener acceso a esta previo a la apertura.

**Bizkaia** biscaytik

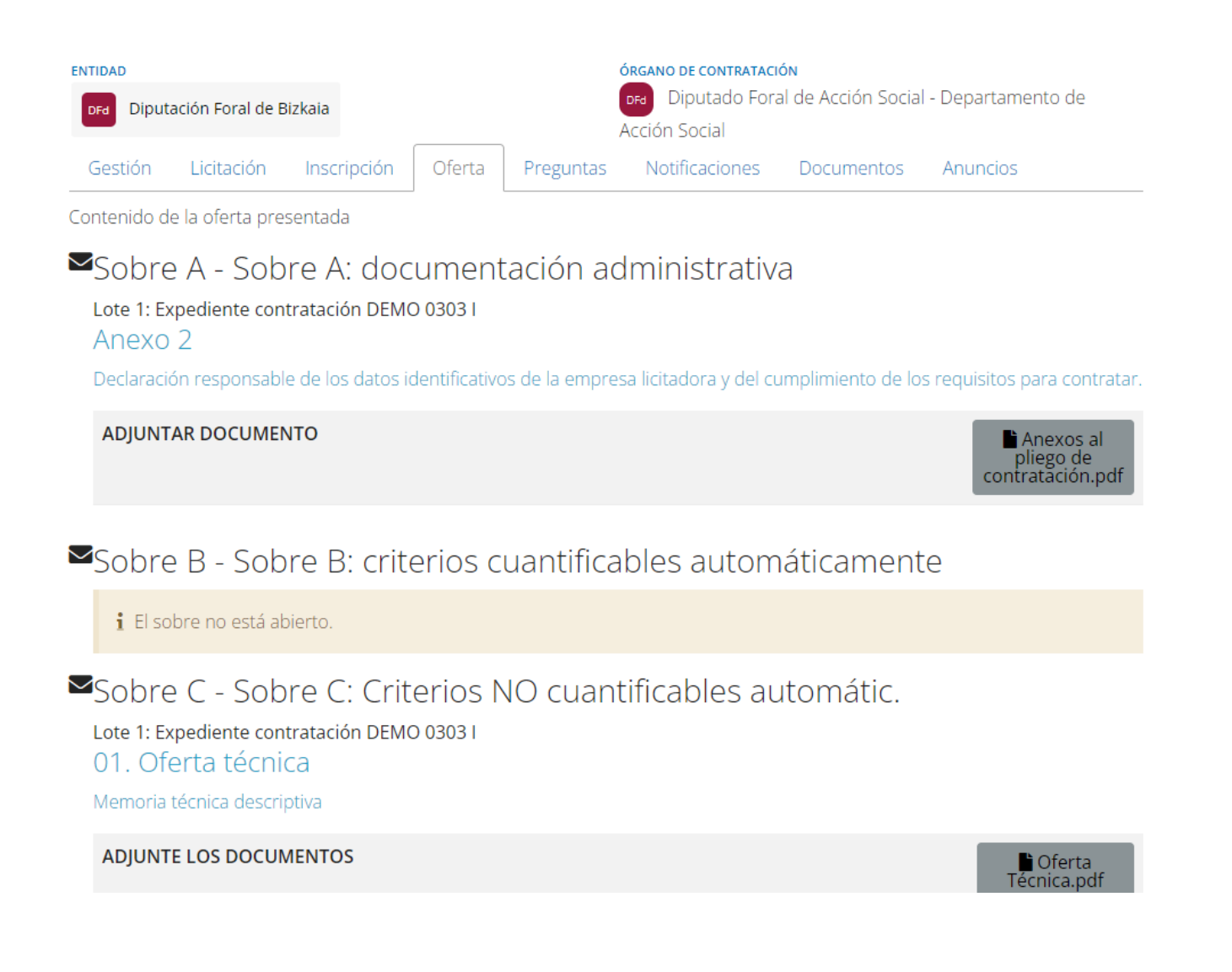

### Subsanación

Una vez se accede a la carpeta personal, mostrando directamente la sección "Licitaciones" con todos los expedientes de la persona licitadora, y si tiene pendiente la presentación de subsanaciones, aparecerá la pestaña de "Pendientes de subsanar".

| Empresa Licitadora                                        | a DEMO 2                                                                                                    | ● Guillermo Ricoy ▼ ③▼                                                                                                    |
|-----------------------------------------------------------|----------------------------------------------------------------------------------------------------|----------------------------------------------------------------------------------------------------|
| Licitaciones<br>Licitacio<br>Seguimiento<br>Plataforma de | DNES<br>le los procesos de Licitación en los cuales interviene y acceso a las distintas funcionalidades de la<br>Licitación Electrónica<br>En este listado usted encontrará los expedientes a los que ha presentado oferta y que deban se<br>subsanados.                                                                                                    | ED       526584641<br>Empresa Licitadora DEMO 2         GR       99999999R<br>Guillermo Ricoy         Cuillermo Ricoy         Icitaciones         Notificaciones         Comunicaciones         Comunicaciones |
| En Evaluación 1<br>Pendientes de subsanar 1               | Expediente contratación DEMO 0303 I                                                                                                    | <ul> <li>Preguntas</li> <li>Ejecución</li> <li>Contratos</li> <li>Firma de contratos</li> </ul>                                                                                                    |
|                                                           | Image: Weight of the second second secon | Compras                                                                                                    |

También se podrá acceder al detalle de la licitación en curso y aparecerá lo siguiente, donde se puede consultar toda la información de la licitación y presentar preguntas si es necesario:

| Empresa Licitado                                                                                                    | ra DEMO 2                                                                                                    |                                                                     |                                                                                          |                                                                                          |                                                                               |       | 🕒 Guillermo Ricoy 👻 🖗       |
|----------------------------------------------------------------------------------------------------|----------------------------------------------------------------------------------------------------|---------------------------------------------------------------------|------------------------------------------------------------------------------------------|------------------------------------------------------------------------------------------|-------------------------------------------------------------------------------|-------|-----------------------------|
| icio / <u>Carpeta personal</u> / Oferta                                                                                                    |                                                                                                    |                                                                     |                                                                                          |                                                                                          |                                                                               | E.D 5 | 26584641                    |
| 2023                                                                                                    | 3/0009/074/03                                                                                                    | 3                                                                   |                                                                                          |                                                                                          |                                                                               | -     | impresa Licitadora DEMO 2   |
| Expedie                                                                                                    | ente contratación DEMC                                                                                                    | 0303 /                                                              |                                                                                          |                                                                                          |                                                                               | G a   | 99999998<br>Suillermo Ricoy |
| Expedie                                                                                                    | ente contratación DEMO                                                                                                    | 03031                                                               |                                                                                          |                                                                                          |                                                                               | 6     | icitaciones                 |
| Q Estado                                                                                                    | o: Evaluación                                                                                                    |                                                                     |                                                                                          |                                                                                          |                                                                               |       | lotificaciones              |
|                                                                                                    |                                                                                                    |                                                                     |                                                                                          |                                                                                          |                                                                               |       | Iomunicaciones              |
| TIDAD<br>Dioutación Eoral de Bizkai                                                                                                    | úa.                                                                                                    | ÓI<br>G                                                             | BIPUTADO DE CONTRATACIÓ<br>DIPUTADO FORA                                                 | n<br>I de Acción Social -                                                                | Departamento de                                                               | (?) F | reguntas                    |
|                                                                                                    |                                                                                                    | A                                                                   | cción Social                                                                             |                                                                                          |                                                                               |       | Eiecución                   |
| Gestión Licitación In                                                                                                    | nscripción Oferta                                                                                                    | Preguntas                                                           | Notificaciones                                                                           | Documentos                                                                               | Anuncios                                                                      | _     | ,                           |
| orma de present                                                                                                    | tación                                                                                                    |                                                                     |                                                                                          |                                                                                          |                                                                               | Cont  | ratos                       |
| Verificar requisitos técnico                                                                                                    | os                                                                                                    |                                                                     |                                                                                          |                                                                                          |                                                                               | Airma |                             |
|                                                                                                    | _                                                                                                    |                                                                     |                                                                                          |                                                                                          |                                                                               |       |                             |
|                                                                                                    |                                                                                                    |                                                                     |                                                                                          |                                                                                          |                                                                               | Ţ     | Compras                     |
| La Diputación                                                                                                    | n Foral de Bizkaia                                                                                                    | a ha reque                                                          | erido la subs                                                                            | anación de s                                                                             | u oferta.                                                                     | Pedia | ios                         |
| i<br>Es importante qu<br>i<br>Independienteme<br>antes de su envic                                                                                         | ue lea detenidamente las<br>ente que la subsanación<br>o, garantizando la confid                                            | restricciones (<br>se presente d<br>encialidad de la                | establecidas en la j<br>esde el navegador,<br>a misma hasta el a                         | presentación de ofe<br>, esta será encripta<br>cto de apertura del                       | ertas.<br>da en su máquina<br>Isobre                                          |       |                             |
| ocumentación a                                                                                                    | aportada                                                                                                    |                                                                     |                                                                                          |                                                                                          |                                                                               |       |                             |
| Importante, esta sección de<br>contratación, como, por ejer<br>no se debe utilizar para pre<br>contestar a requerimientos<br>específicas dentro de la plat | ebe ser utilizada para pri<br>mplo, los requerimiento:<br>esentar ofertas, realizar<br>s de aclaración sobre su<br>taforma. | esentar la docu<br>s de document<br>subsanacione<br>i propuesta, ya | umentación adicior<br>:ación en la adjudio<br>es, enviar mejoras<br>: que estos tipos de | nal requerida por el<br>cación y formalizaci<br>en procedimientos<br>e presentación tien | l órgano de<br>ón del contrato, pero<br>con negociación o<br>en sus secciones |       |                             |
| Acceso a la documentació                                                                                                    | ón aportada                                                                                                    |                                                                     |                                                                                          |                                                                                          |                                                                               |       |                             |
|                                                                                                    |                                                                                                    |                                                                     |                                                                                          |                                                                                          |                                                                               |       |                             |
| razabilidad                                                                                                    |                                                                                                    |                                                                     |                                                                                          |                                                                                          |                                                                               |       |                             |
| razabilidad                                                                                                    |                                                                                                    |                                                                     |                                                                                          |                                                                                          |                                                                               |       |                             |
| razabilidad                                                                                                    |                                                                                                    |                                                                     |                                                                                          |                                                                                          |                                                                               |       |                             |

Desde la pestaña de "Gestión", en caso de que la propuesta requiera subsanación, se muestra la sección específica para la presentación de la subsanación.

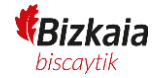

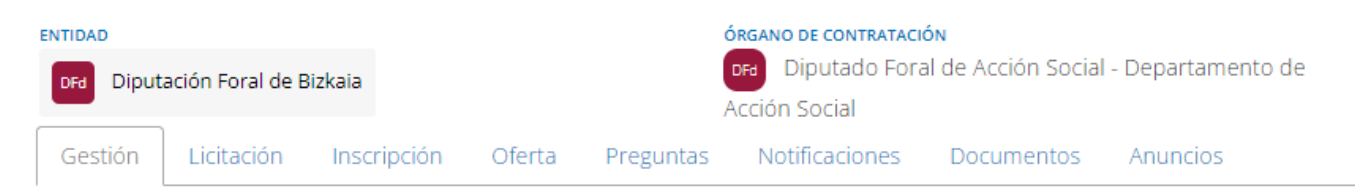

### Forma de presentación

Verificar requisitos técnicos

La Diputación Foral de Bizkaia ha requerido la subsanación de su oferta.

#### Online

La presentación de la subsanación de su oferta se realizará en el navegador, necesitará disponer de los componentes necesarios para poder firmar su oferta electrónica.

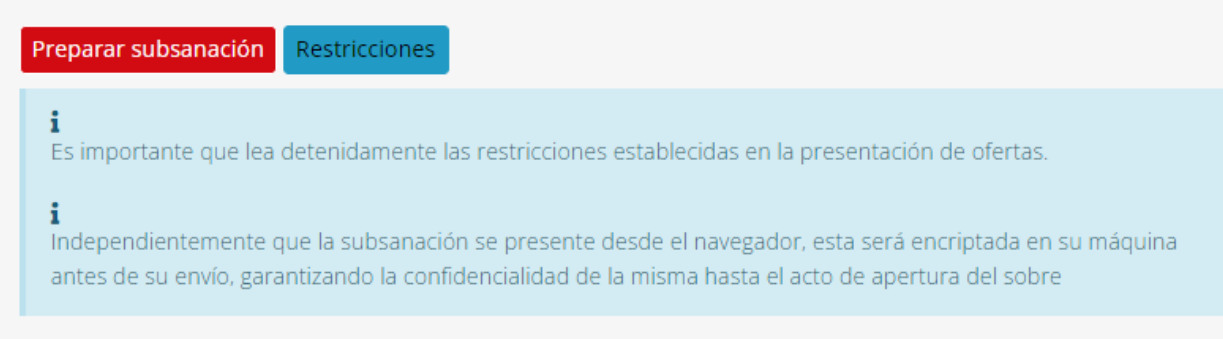

Haciendo click en "Preparar subsanación", mostrará una pantalla similar a la de la presentación inicial pero sólo con el o los criterios que deben ser subsanados.

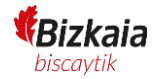

● Guillermo Ricoy • ③•

### Empresa Licitadora DEMO 2

| i Información                                  | Clave personal de cifrado                                                                                                    |                                                                                                    |  |  |  |  |
|------------------------------------------------|----------------------------------------------------------------------------------------------------|----------------------------------------------------------------------------------------------------|--|--|--|--|
| 🗙 Salir de la oferta                           | Con la finalidad de garantizar la privacidad de su ofer<br>encriptar, en su propio ordenador, toda la informació                                                                                                    | Con la finalidad de garantizar la privacidad de su oferta, debe indicar una contraseña personal de cifrado, la cual se utilizará para encriptar, en su propio ordenador, toda la información introducida en los formularios de su propuesta (datos y documentos). |  |  |  |  |
| 1 Inscripción<br>2 Contraseña                  | Esta contraseña nunca se enviará a los servidores de la plataforma de licitación, manteniéndose en su navegador durante su sesión de trabajo y eliminándose automáticamente una vez ésta concluya.<br>La contraseña es única por cada oferta que comience a elaborar, y es imprescindible que la recuerde, el olvido de<br>la contraseña implicará que no pueda acceder a la información previa introducida o al envío de su propuesta. |                                                                                                    |  |  |  |  |
| Contraseña de cifrado                          |                                                                                                    |                                                                                                    |  |  |  |  |
| 1 Revisión y cierre                            | Si olvidase su contraseña, deberá comenzar una nue                                                                                                    | rá comenzar una nueva propuesta desde el principio, creando una nueva clave de cifrado.                                                                                                    |  |  |  |  |
| 5 Presentación                                 |                                                                                                    |                                                                                                    |  |  |  |  |
| Resultado                                      | Clave personal de cifrado                                                                                                    | Confirmar clave personal de cifrado                                                                                                    |  |  |  |  |
| La contraseña no es lo suficientemente segura. |                                                                                                    |                                                                                                    |  |  |  |  |

En el propio criterio a subsanar se muestra el motivo de la subsanación.

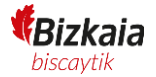

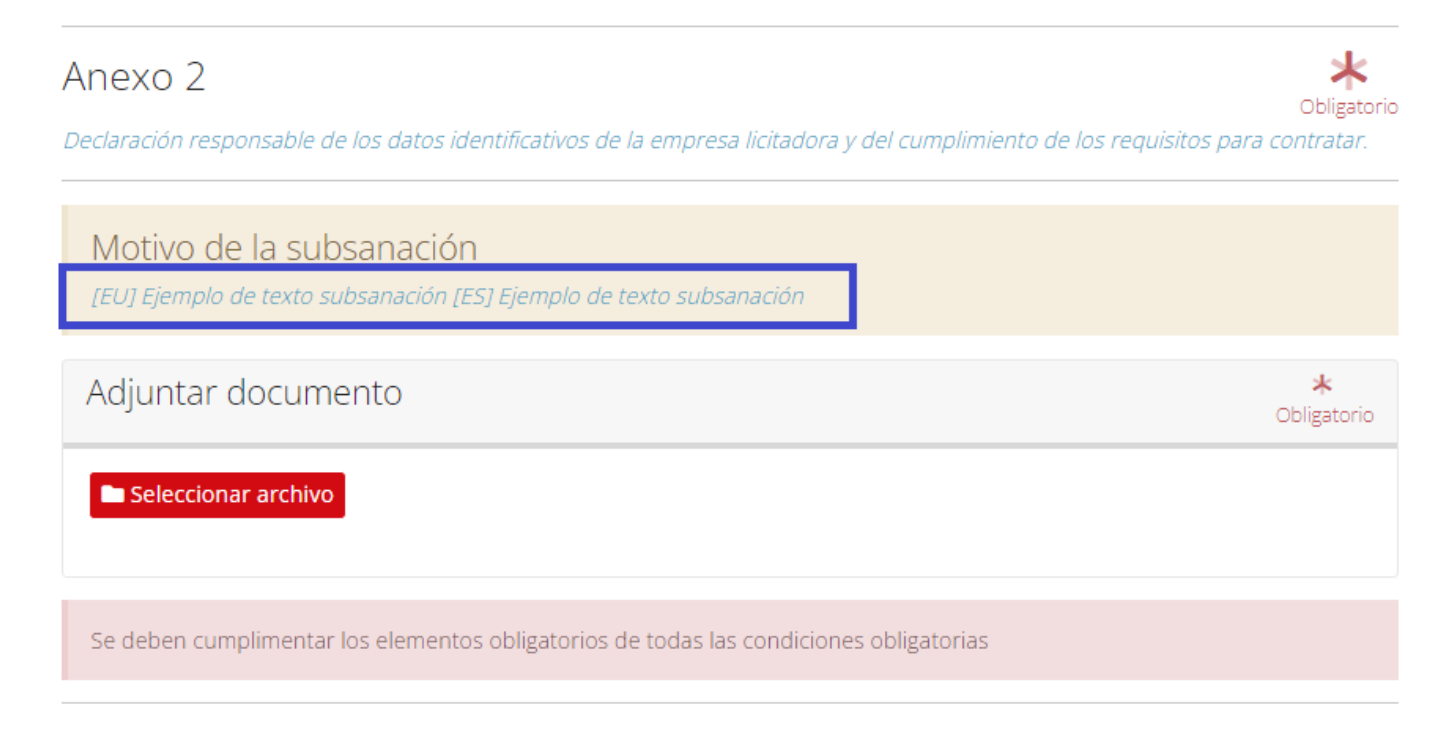

Se incorpora la documentación de la subsanación y se finaliza de la forma habitual.

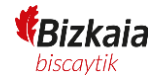

### Empresa Licitadora DEMO 2

| 2023/0009/074/03       | Inicio / <u>Convocatorias</u> / <u>Convocatoria</u> / Nueva propuesta |                                               |                                                                 |  |  |
|------------------------|-----------------------------------------------------------------------|-----------------------------------------------|-----------------------------------------------------------------|--|--|
| i Información          | 2023/0009/074/03                                                      |                                               |                                                                 |  |  |
| 🗙 Salir de la oferta   | Expediente contratación DEMO 0303 I                                   |                                               |                                                                 |  |  |
| 1 Inscripción          | 0                                                                     | La presentación de la oferta se ha r          | resentación de la oferta se ha realizado de forma satisfactoria |  |  |
| 2 Contrasena           |                                                                       | NÚMERO EXPEDIENTE                             | 2023/0009/074/03                                                |  |  |
| 4 Revisión v cierre    |                                                                       | CÓDIGO DE REGISTRO                            | G88202300036564E                                                |  |  |
| 5 Presentación         |                                                                       |                                               |                                                                 |  |  |
| 6 Resultado            | 🖺 Desca                                                               | argar justificante 🛛 🗠 Volver a su carpeta pe | ersonal                                                         |  |  |
| Resultado Presentación |                                                                       |                                               |                                                                 |  |  |

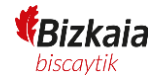

### Documentación

En el caso de tener que contestar a un requerimiento de documentación previo a la adjudicación se debe de acceder desde la pestaña de "Gestión", la cual se encuentra dentro del detalle de las licitaciones en curso que dispone una persona licitadora. Una vez situado en la pestaña, pinchando en "Acceso a documentación aportada", tantas veces como documentos se necesiten, se abrirá una ventana a través de la cual se deberá introducir el fichero con los documentos requeridos seleccionando como tipo: "Otros documentos". Para finalizar bastará con pulsar el apartado de "Enviar" para que esa documentación llegue al órgano de contratación para su posterior revisión:

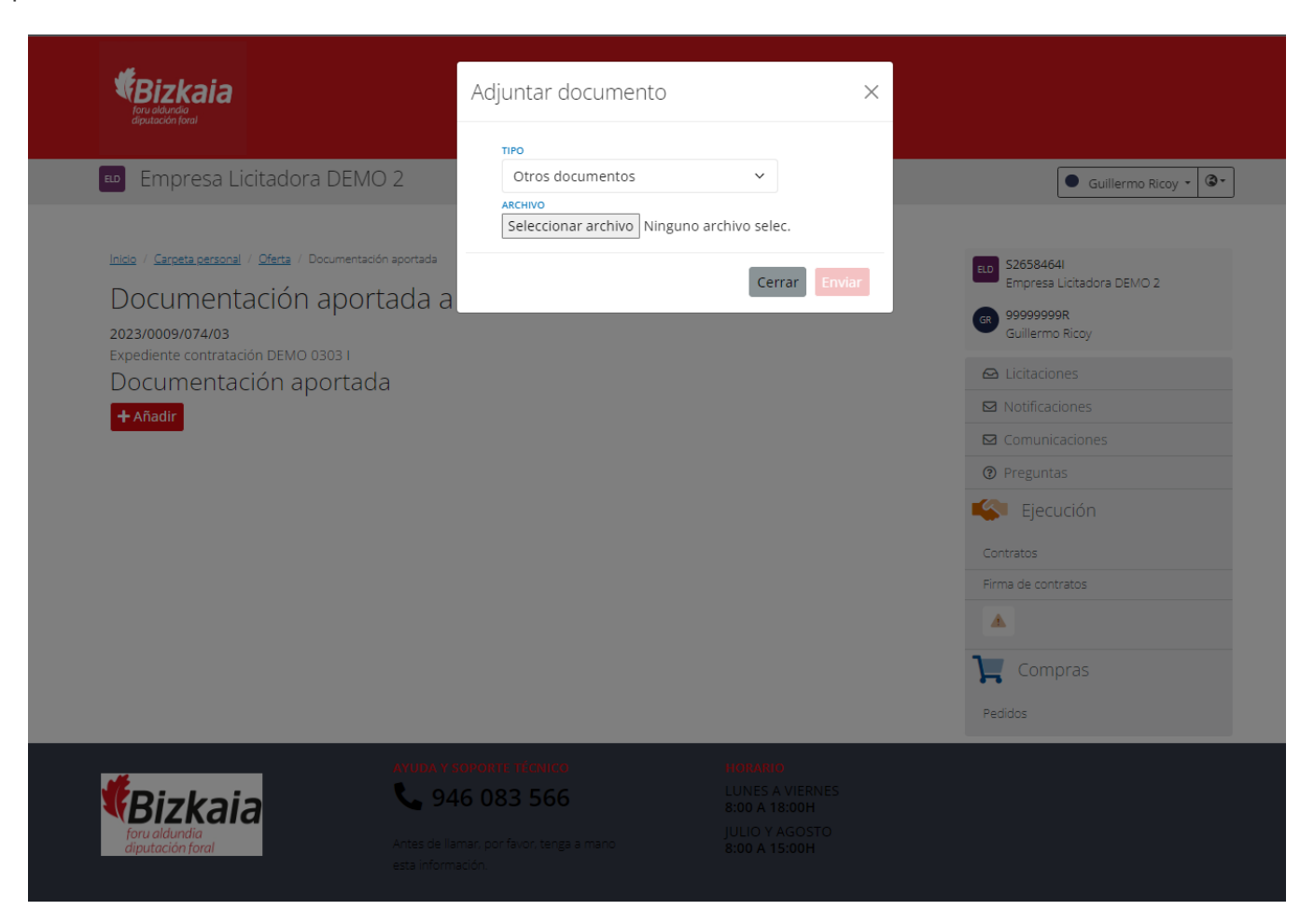

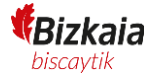

Una vez añadido se mostrará el listado con los documentos aportados.

| Empresa Licitadora                                                                                                    | a DEMO 2         |                  |                         |           | ● Guillermo Ricoy ▼ ③▼                                                                                                    |
|----------------------------------------------------------------------------------------------------|------------------|------------------|-------------------------|-----------|----------------------------------------------------------------------------------------------------|
| nicio / <u>Carpeta personal</u> / <u>Oferta</u> / Documentación aportada<br>Documentación aportada a la oferta<br>023/0009/074/03<br>xpediente contratación DEMO 0303 I<br>Documentación aportada<br><b>+ Añadir</b> |                  |                  |                         |           | ED       S26584641<br>Empresa Licitadora DEMO 2         G8       99999999R<br>Guillermo Ricoy         G2       Licitaciones         G2       Notificaciones |
| NOMBRE DEL DOCUMENTO                                                                                                    | TIPO             | FECHA DE ENTRADA | REGISTRO DE ENTRADA     |           | Comunicaciones      Preguntas                                                                                                    |
| Documento Contratacion.pdf                                                                                                    | Otros documentos | 15/03/2023       | Código G88202300036566E | Descargar | Ejecución                                                                                                    |
|                                                                                                    |                  |                  |                         |           | Contratos<br>Firma de contratos                                                                                                    |
|                                                                                                    |                  |                  |                         |           |                                                                                                    |
|                                                                                                    |                  |                  |                         |           | Compras                                                                                                    |
|                                                                                                    |                  |                  |                         |           | Pedidos                                                                                                    |

#### Preguntas

En el apartado de "Preguntas" se podrá consultar el listado de preguntas realizadas por parte de la persona licitadora al órgano de contratación:

| 🚥 Empresa Licitadora DEMO 2                                                                         | Guillermo Ricoy -  |
|----------------------------------------------------------------------------------------------------|--------------------|
|                                                                                                    |                    |
| Inicio / <u>Carpeta personal</u> / Oferta                                                           | ELD S26584641      |
| 2023/0009/074/03                                                                                    |                    |
| Expediente contratación DEMO 0303 I                                                                 | Guillermo Ricoy    |
| Expediente contratación DEMO 0303 I                                                                 | 🗠 Licitaciones     |
| Q Estado: Evaluación                                                                                | 🖾 Notificaciones   |
| ENTIDAD ÓRGANO DE CONTRATACIÓN                                                                      | ☑ Comunicaciones   |
| Diputación Foral de Bizkaia Diputado Foral de Acción Social - Departamento de                       | ⑦ Preguntas        |
| Accion Social<br>Gestión Licitación Inscripción Oferta Preguntas Notificaciones Documentos Anuncios | Kenter Ejecución   |
|                                                                                                    | Contratos          |
| Formular pregunta                                                                                   | Firma de contratos |
|                                                                                                    |                    |
|                                                                                                    | Compras            |
|                                                                                                    | Pedidos            |

Para poder realizar una pregunta por parte de la persona licitadora hay que entrar en una licitación, acceder al detalle y pinchar en la pestaña "Preguntas". A continuación, pinchar en el botón "Formular pregunta" y completar el formulario correspondiente:

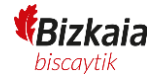

| Expediente 2023/0009/0<br>PREGUNTA | )74/03 |  |
|------------------------------------|--------|--|
|                                    |        |  |
|                                    |        |  |
|                                    |        |  |
| 0// 2000 caracteres                |        |  |
|                                    |        |  |

La pregunta realizada quedará reflejada en la sección de preguntas y desde aquí se podrá consultar la respuesta cuando se realice desde el organismo.

| Inde / Carceta dersonal / Oferta  2023/0009/074/03 Expediente contratación DEMO 0303 / Expediente contratación DEMO 0303 / Expediente cont | S2658464I<br>Empress Licitadora DEMO 2       99999998R<br>Guillermo Ricoy       Licitaciones       Notificaciones       Comunicaciones       Comunicaciones       ? Oreguntas |
|----------------------------------------------------------------------------------------------------|----------------------------------------------------------------------------------------------------|
| evitidado Poral de Bizkaia Contractación de Contractación Contractación  | Comunicaciones  Preguntas                                                                                                    |
| Formular pregunta                                                                                                    | Contratos<br>Firma de contratos                                                                                                    |
|                                                                                                    | Compras                                                                                                    |

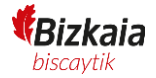

### Aclaración

Por último, es posible que, durante el proceso de licitación de un expediente, el órgano de contratación requiera a una persona licitadora en concreto y sobre un criterio en particular algún tipo de aclaración, que dicha persona podrá ver en el menú de la derecha. A diferencia de otras secciones, ésta solamente aparece cuando hay alguna aclaración para esa persona licitadora, no apareciendo en caso contrario:

| Empresa Licitadora DEMO 2                                                                                                    | ● Guillermo Ricoy ▼ ③▼                     |
|----------------------------------------------------------------------------------------------------|--------------------------------------------|
|                                                                                                    |                                            |
| Inicio / <u>Carpeta personal</u> / Oferta                                                                                                    | ELD S26584641<br>Empresa Licitadora DEMO 2 |
| 2023/0009/074/03                                                                                                    |                                            |
| Expediente contratación DEMO 0303 I                                                                                                    | GR 99999999R<br>Guillermo Ricoy            |
| Expediente contratación DEMO 0303 I                                                                                                    | 😂 Licitaciones                             |
| Q Estado: Evaluación                                                                                                    | ☑ Notificaciones                           |
| έντιρας άρχανο σε κοντρατακιών                                                                                                    | ☑ Comunicaciones                           |
| Diputación Foral de Bizkala Diputación Foral de Bizkala                                                                                                    | ⑦ Preguntas                                |
| Acción Social                                                                                                    | 🗠 Aclaraciones 🚺                           |
| Gestión Licitación Inscripción Oferta Preguntas Notificaciones Documentos Anuncios                                                                                                    | Ejecución                                  |
| Documentación aportada                                                                                                    | Contratos                                  |
| Importante, esta sección debe ser utilizada para presentar la documentación adicional requerida por el órgano de                                                                                                    | Firma de contratos                         |
| contratación, como, por ejemplo, los requerimientos de documentación en la adjudicación y formalización del contrato, <b>pero</b><br>no se debe utilizar para presentar ofertas, realizar subsanaciones, enviar mejoras en procedimientos con negociación o |                                            |
| contestar a requerimientos de aclaración sobre su propuesta, ya que estos tipos de presentación tienen sus secciones específicas dentro de la plataforma.                                                                                                   | Compras                                    |
| Acceso a la documentación aportada                                                                                                    | Pedidos                                    |
|                                                                                                    |                                            |

Se seleccionará la aclaración que se quiera responder, para ello, pinchar en el botón "Ver aclaración".

Se podrá ver la aclaración que solicita el órgano de contratación a la persona licitadora la cual podrá ser respondida de forma online en este apartado:

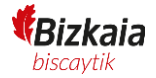

| Empresa Licitadora                                                          | DEMO 2                               |                                                 |                       | ● Guillermo Ricoy ▼                                                           |
|-----------------------------------------------------------------------------|--------------------------------------|-------------------------------------------------|-----------------------|-------------------------------------------------------------------------------|
| nicio / <u>Carpeta personal</u> / Aclaracione<br>Aclaraci<br>Solicitudes de | s<br>ONES<br>aclaración sobre propue | stas presentadas a expedientes de               | licitación.           | ELD S2658464I<br>Empresa Licitadora DEMO 2<br>GR 99999999R<br>Guillermo Ricoy |
| EXPEDIENTE<br>2023/0009/074/03                                              | <b>LOTE</b><br>1                     | <b>FECHA DE LA PREGUNTA</b><br>15/03/2023 10:19 | FECHA DE LA RESPUESTA | Licitaciones     Notificaciones     Comunicaciones                            |
| Emitida                                                                     |                                      |                                                 | ♥ Ver detall          | e ⑦ Preguntas                                                                 |
| Ejemplo de texto pregunta acla                                              | ración                               |                                                 |                       | Ejecución                                                                     |
|                                                                             |                                      |                                                 |                       | Contratos                                                                     |

Haciendo click en ver detalle accedemos a los detalles de la aclaración y permite completar la respuesta.

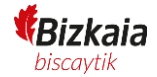

| € Empres                     | a Licitadora DEMO 2                                                                                            |                 |                                                 |                       | Guillermo Ricoy 👻 🔇 💌                                                                         |
|------------------------------|----------------------------------------------------------------------------------------------------|-----------------|-------------------------------------------------|-----------------------|-----------------------------------------------------------------------------------------------|
| Inicio / Carpeta per         | sonal / <u>Aclaraciones</u> / Petición de aclaración<br>Petición de aclaraci<br>EXPEDIENTE<br>2023/0009/074/03 | ÓN<br>LOTE<br>1 | <b>Fecha de la pregunta</b><br>15/03/2023 10:19 | FECHA DE LA RESPUESTA | ED S26584641<br>Empresa Licitadora DEMO 2<br>e g9999999R<br>Guillermo Ricoy<br>C Licitaciones |
| i Emitida: Pe                | ndiente de contestación al Organismo                                                                           |                 |                                                 |                       | ☑ Notificaciones                                                                              |
| Pregunta<br>Ejemplo de texto | o pregunta aclaración                                                                                          |                 |                                                 |                       | Comunicaciones  Preguntas                                                                     |
| Respuest                     | a                                                                                                    |                 |                                                 |                       | Ejecución                                                                                     |
|                              |                                                                                                    |                 |                                                 |                       | Firma de contratos                                                                            |
| (6000/6000)cara<br>Documer   | <sub>cteres</sub><br>Ito asociado                                                                              |                 |                                                 |                       | Compras<br>Pedidos                                                                            |
| i únicamente                 | e se puede adjuntar 1 documentos a la                                                                          | aclaración      |                                                 |                       |                                                                                               |
| Seleccionar un docu          | imento Seleccionar                                                                                             |                 |                                                 |                       |                                                                                               |
| Guardar borra                | dor Enviar                                                                                                    |                 |                                                 |                       |                                                                                               |

Si es necesario también se puede adjuntar documentación mediante la sección de "Documento asociado".

Una vez completada la respuesta se habilita el botón "Enviar" y la respuesta quedará enviada al organismo.

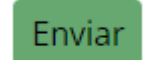

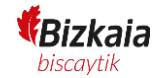

| ₪ Empres             | a Licitadora DEMO 2                                                                                   |                                                                                  |                                                 |                                                  | Guillermo Ricoy 🕶 🔇 🕶                                                      |
|----------------------|----------------------------------------------------------------------------------------------------|----------------------------------------------------------------------------------|-------------------------------------------------|--------------------------------------------------|----------------------------------------------------------------------------|
| Inicio / Carpeta pel | rsonal / <u>Aclaraciones</u> / Petición de acla<br>Petición de acla<br>EXPEDIENTE<br>2023/0009/074/03 | aración<br>ración<br>Lote<br>1                                                   | <b>FECHA DE LA PREGUNTA</b><br>15/03/2023 10:19 | <b>FECHA DE LA RESPUESTA</b><br>15/03/2023 10:24 | ELD S26584641<br>Empresa Licitadora DEMO 2<br>99999999R<br>Guillermo Ricoy |
| i Contestada         | a: Esta aclaración ya ha sido conte                                                                   | <ul> <li>Licitaciones</li> <li>Notificaciones</li> <li>Comunicaciones</li> </ul> |                                                 |                                                  |                                                                            |
| Ejemplo de texto     | o pregunta aclaración                                                                                 |                                                                                  |                                                 |                                                  | Preguntas     Aclaraciones     Eiocución                                   |
| Ejemplo de resp      | nuesta aclaración<br>nto asociado                                                                     |                                                                                  |                                                 |                                                  | Contratos                                                                  |
| Descargar Ac         | laración.pdf                                                                                          |                                                                                  |                                                 |                                                  |                                                                            |